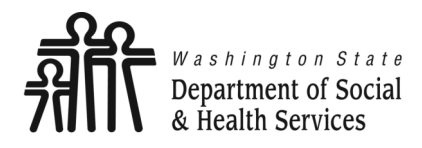

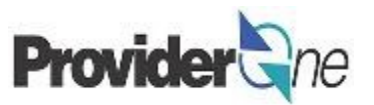

# Submit Social Service Claims

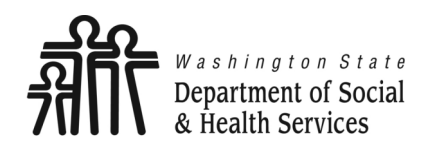

Submit Social Service Claims

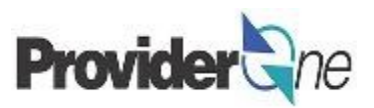

# **Table of Contents**

| Definitions                      |   |
|----------------------------------|---|
| Basic Billing Details            | 4 |
| <ul> <li>Pay Periods</li> </ul>  | 5 |
| • Unit Types                     |   |
| <ul> <li>Date Range</li> </ul>   | 9 |
| Submit Basic Bill                |   |
| Saved Claims                     |   |
| Save Basic Bill                  |   |
| Retrieve Saved Claims            |   |
| Common Adjustment & Denial Codes |   |

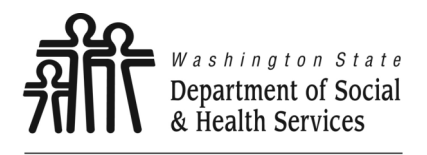

Definitions

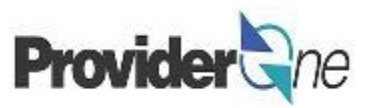

Transforming lives

Client ID: The client's ProviderOne ID number, 9 digits followed by WA, ex: 123456789WA.

**EFT:** Electronic Funds Transfer, also called direct deposit. This is an electronic payment sent directly into your bank account on file.

**Provider ID:** The providers ID number for ProviderOne, 7 digits. This is the same as the Domain number. You will see this listed on the authorization with a 2 digit location code such as 01, *ex: 123456701.* 

**Remittance Advice:** An explanation of each claim payment including paid claims and amounts, overpayments, denied claims and denial reasons.

**TCN:** Transaction Control Number; also called the claim number. This is an 18 digit number assigned to a claim for tracking purposes.

Warrant: A paper check issued for claim payments.

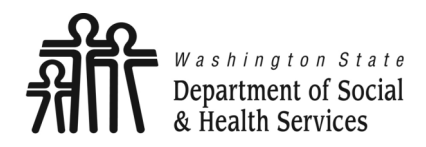

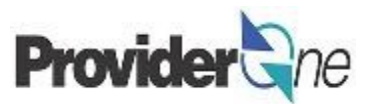

# **Basic Billing Details**

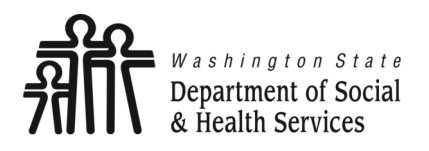

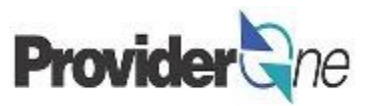

With ProviderOne, you can determine when and how often you are paid based on when you submit claims. You can enter claims at any time.

ProviderOne pays on Fridays. Claims submitted by 5pm on Tuesdays may be paid as follows:

- If you have EFT (Electronic Funds Transfer/ Direct Deposit) your payment will be in your account on Friday.
- If you are paid by warrant, it will be put in the mail on Friday.
- When you are paid your Remittance Advice (RA) will be posted in ProviderOne on Friday.

#### Note:

Claims successfully entered after the weekly deadline of 5pm on Tuesday will be paid on Friday of the next week.

Holidays may delay receipt of paper warrants dependent on mailing schedules. Check with your local post office for more information about holiday mailing schedules.

## Weekly Pay Schedule

### Sun Mon Tue Wed Thu Fri Sat

|              |                         |                      |                 |    | 1                                               | 2       | 3          |      |  |  |  |
|--------------|-------------------------|----------------------|-----------------|----|-------------------------------------------------|---------|------------|------|--|--|--|
|              | 4                       | 5                    | 6               | 7  | 8                                               | 9       | 10         | -    |  |  |  |
|              | 11                      | 12                   | 13              | 14 | 15                                              | 16      | 17         | -    |  |  |  |
|              | 18                      | 19                   | 20              | 21 | 22                                              | 23      | 24         |      |  |  |  |
|              | 25                      | 26                   | <b>2</b> 7      | 28 | 29                                              | 30      |            |      |  |  |  |
| L            |                         |                      |                 |    |                                                 |         |            |      |  |  |  |
|              |                         | +                    |                 |    | Possible p                                      | aydays. | Refer to y | /our |  |  |  |
| Dead<br>subr | dline is 5<br>nit claim | pm each<br>s and rec | Tuesday<br>eive | to | method of payment description for more details. |         |            |      |  |  |  |
| payr         | nent the                | tollowing            | j Friday.       |    |                                                 |         |            |      |  |  |  |

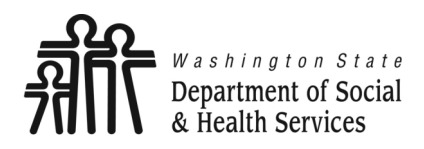

# **Pay Periods**

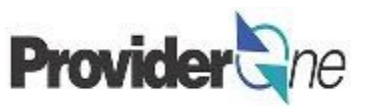

### To be paid every two weeks:

- Submit your claims within the 7 day period ending on Tuesday of the payment week.
- When you are paid, your RA will be posted in ProviderOne on Friday.

#### Note:

Claims successfully entered after the weekly deadline of 5pm on Tuesday will be paid on Friday of the next week.

Holidays may delay receipt of paper warrants dependent on mailing schedules. Check with your local post office for more information about holiday mailing schedules.

## Two Week Pay Schedule

### Sun Mon Tue Wed Thu Fri Sat

|           |                        |                      |                    |       |                   | 1                  | 2         | 3           |        |  |
|-----------|------------------------|----------------------|--------------------|-------|-------------------|--------------------|-----------|-------------|--------|--|
|           | 4                      | 5                    | 6                  | 7     |                   | 8                  | 9         | 10          |        |  |
|           | 11                     | 12                   | 13                 | 14    | •                 | 15                 | 16        | 17          |        |  |
|           | 18                     | 19                   | 20                 | 21    | -                 | 22                 | 23        | 24          |        |  |
|           | 25                     | 26                   | 27                 | 28    | \$                | 29                 | 30        |             |        |  |
| 1         |                        |                      |                    |       |                   |                    |           |             |        |  |
|           |                        | *                    |                    |       |                   | Possible<br>mothod | e paydays | s. Refer to | o your |  |
| )e<br>sul | adline is<br>bmit clai | 5pm eac<br>ms and re | h Tuesda<br>eceive | iy to | for more details. |                    |           |             |        |  |
| a         | yment th               | e followiı           | ng Friday          | ·.    |                   |                    |           |             |        |  |

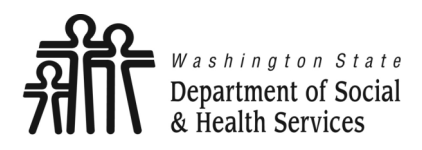

# **Pay Periods**

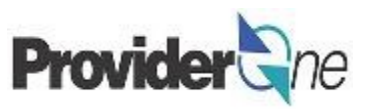

### To be paid <u>monthly</u>:

- Choose your Friday payday.
- To receive payment the first week of the following month submit your claims within the first 7 day period of that month. (See calendar)
- When you are paid, your RA will be posted in ProviderOne on Friday.

| Month of service     | First Available Claim<br>Dates of New Month |
|----------------------|---------------------------------------------|
| 5pm Tuesday Deadline | Pay Date                                    |

#### Note:

Claims successfully entered after the weekly deadline of 5pm on Tuesday will be paid on Friday of the next week.

Claiming for an entire month will result in varying pay dates throughout the year depending on what day of the week the month ends and its relationship to the first Tuesday and Friday of the new month.

## **Month Service Was Performed**

| Sun | Mon | Tue        | Wed       | Thu | Fri | Sat |
|-----|-----|------------|-----------|-----|-----|-----|
|     |     |            |           | 1   | 2   | 3   |
| 4   | 5   | 6          | 7         | 8   | 9   | 10  |
| 11  | 12  | 13         | 14        | 15  | 16  | 17  |
| 18  | 19  | 20         | 21        | 22  | 23  | 24  |
| 25  | 26  | <b>2</b> 7 | <b>28</b> | 29  | 30  | 1   |

## **Following Month**

| Sun | Mon | Tue | Wed | Thu        | Fri | Sat |
|-----|-----|-----|-----|------------|-----|-----|
|     |     |     |     |            |     | 1   |
| 2   | 3   | 4   | 5   | 6          | 7   | 8   |
| 9   | 10  | 11  | 12  | 13         | 14  | 15  |
| 16  | 17  | 18  | 19  | 20         | 21  | 22  |
| 23  | 24  | 25  | 26  | <b>2</b> 7 | 28  | 29  |
| 30  | 31  |     |     |            |     |     |

Claims submitted before the first available Tuesday will process that evening for payment the following Friday. You may not bill for future dates. To bill for an entire month, submit clams the first available date of the new month.

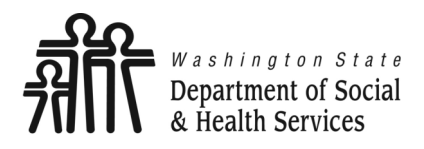

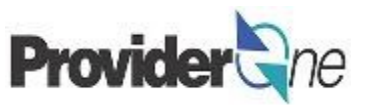

Your authorization will have a certain number of units that you are authorized to provide for a given service code and date range. Different service codes can have different types of units, your authorization will also tell you what the unit type is. The possible types of units you may be authorized for are:

**1/4 Hour:** 1 unit = 15 minutes.

**1/2 Hour:** 1 unit = 30 minutes.

Hour: 1 unit = 60 minutes.

Each: 1 unit per each occurrence of the service.

Per visit: 1 unit per visit that led to performance of the service. (May have multiple visits on the same day).

Mile: 1 unit per mile driven to provide the service.

**Daily:** 1 unit = 1 day.

**Monthly:** 1 unit = 1 month.

#### Note:

Each service line spans a single day, all units of a specific code for the same day should be on the same line. (See Date Range, pg. 9, for daily & monthly unit types)

The number of units provided on each day of service can be more than 1. (Except daily and monthly units)

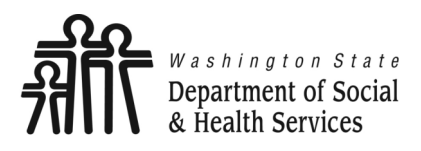

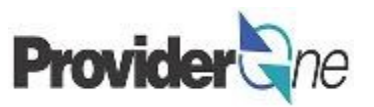

### Daily and Monthly date ranges:

Date range from and to dates must be consecutive (in a row with no breaks), within the same calendar month, and use daily or monthly units.

The number of units must equal the number of days in the range for daily unit types or 1 unit for the month within the range for monthly unit types.

When you add service lines, the date range will be a single service line. A note will appear on your billing page telling you that the date range will be broken down into individual daily service lines when the claim is processed. (More details in Submitting Basic Bill, pg.)

#### A date range, or span, can only be used when:

- Unit Type = daily or monthly.
- Days were worked consecutively.
- The date range is within the same calendar month.
- The number of units match the number of days, for daily units.
- For monthly unit types, 1 unit per range. The maximum date range is one calendar month, date ranges of less than a month will be prorated by ProviderOne.

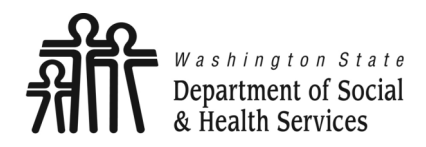

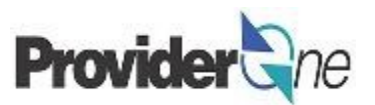

# **Submit Basic Bill**

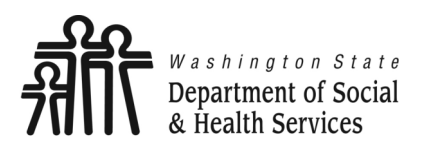

Submit Basic Bill

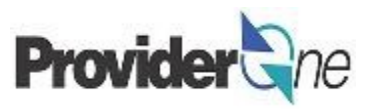

This section is on how to submit a basic bill.

This process is direct entry, meaning that you will in all the needed billing information into a billing form.

The direct entry process is the basis for building and submitting templates and for adjusting claims.

To submit a basic bill:

- Log in to ProviderOne using the 'EXT Provider Social Services' profile,
- Click on 'Social Service Billing Screen'.

Note:

You must turn off your pop-up blocker before you begin billing.

| Provider ne My Inbox -                                                           |                                                                                                    |                             |          |              |                        |                 |  |  |  |  |
|----------------------------------------------------------------------------------|----------------------------------------------------------------------------------------------------|-----------------------------|----------|--------------|------------------------|-----------------|--|--|--|--|
| 🖞 👤 Terry, Tavares J 🔻 Profile: EXT Prov                                         | ider Social Services                                                                                                    | 皆 Notepad 🛛 🌲 Reminder      | 🚱 Exterr | al Links     | 🚔 Print                | 😗 Help          |  |  |  |  |
| > Provider Portal                                                                | ila, EVT Draw                                                                                                    | idar Caaial Carui           |          |              |                        |                 |  |  |  |  |
| ProviderOne Id/NPI :                                                             | IIE: EXT PION                                                                                                    | ider social servi           | ces      |              |                        |                 |  |  |  |  |
| Online Services                                                                  | ManageAlerts                                                                                                    |                             |          |              | _                      |                 |  |  |  |  |
| Payments 🗸                                                                       | My Reminders                                                                                                    |                             |          |              |                        | *               |  |  |  |  |
| View Payment                                                                     |                                                                                                    |                             |          |              |                        |                 |  |  |  |  |
| Provider 🗸 🗸                                                                     | III Your Recent Onlin                                                                                                    | e Activities                | ^        |              | Calendar               | ^               |  |  |  |  |
| Provider Inquiry<br>Manage Provider Information                                  | r Inquiry       You have logged in with Account with IP Address         Provider Information       Previous Site Visit: 06/05/2017 07:54:00 AM |                             |          |              |                        |                 |  |  |  |  |
| Admin 🗸                                                                          | Last Login Password Char                                                                                                    | nge: 04/26/2017 02:48:16 PM |          | Tuesday      | 2017                   |                 |  |  |  |  |
| Change Password<br>Maintain Users                                                |                                                                                                    | thorization and Billing     |          | +            | 2017 June              | • •             |  |  |  |  |
| Social Services Authorization and Billing 🔹                                      | Social Scivices Au                                                                                                    | anonzadon ana Dining        | *        | Su M         | o Tu We T              | h Fr Sa         |  |  |  |  |
| Social Service Claim Inquiry                                                     | Social Service Cla                                                                                                    | im Inquiry                  |          | 4 5          | 5 6 7 8                | 2 3<br>9 10     |  |  |  |  |
| Social Service Claim Adjustment/Void                                             | Social Service Cla                                                                                                    | im Adjustment/Void          |          | 11 1         | 2 13 14 1              | 5 16 17         |  |  |  |  |
| Social Service Batch Upload                                                      | Social Service Bill                                                                                                    | ing Screen                  |          | 18 1<br>25 2 | 9 20 21 2<br>6 27 28 2 | 2 23 24<br>9 30 |  |  |  |  |
| Social Service Batch Upload Status                                               | Social Service Bat                                                                                                    | tch Upload                  |          |              | Today                  |                 |  |  |  |  |
| Social Service Resubmit Denied/void<br>Social Service Retrieve Saved Claims      | Social Service Bat                                                                                                    | ch Upload Status            |          |              |                        |                 |  |  |  |  |
| Social Service Manage Templates<br>Social Service Create Claims from Saved       | Social Service Res                                                                                                    | submit Denied/Void          |          |              |                        |                 |  |  |  |  |
| emplates                                                                         | Social Service Ret                                                                                                    | rieve Saved Claims          |          |              |                        |                 |  |  |  |  |
| Social Service Manage Batch Submission<br>Social Service View Authorization List | Social Service Ma                                                                                                    | nage Templates              |          |              |                        |                 |  |  |  |  |
|                                                                                  | Social Service Cre                                                                                                    | ate Claims from Saved       |          |              |                        |                 |  |  |  |  |
|                                                                                  | Templates                                                                                                    |                             |          |              |                        |                 |  |  |  |  |
|                                                                                  | Social Service Ma                                                                                                    | nage Batch Submission       |          |              |                        |                 |  |  |  |  |
|                                                                                  | Social Service Vie                                                                                                    | w Authorization List        |          |              |                        |                 |  |  |  |  |

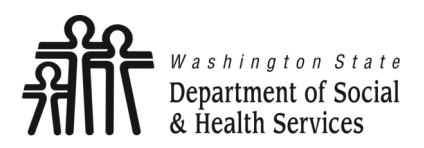

# **Submit Basic Bill**

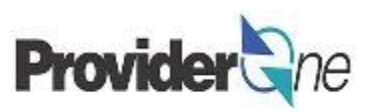

The 'Social Service Billing Screen' appears.

Enter the following information:

- 'Provider ID' (7 digit domain plus 2 digit location code),
- 'Client ID' (Client ID ends in WA),
- Authorization Number

#### Note:

You must turn off your pop-up blocker before you begin billing.

Asterisks (\*) denote required fields.

The billing information is taken directly from the authorization.

Exporting the authorization to an Excel file allows you to copy and paste information for accuracy.

Check your authorization before each billing. Authorizations may change.

| Provider the My Inbox                 | •                                   |                       |                            |        |            |                |
|---------------------------------------|-------------------------------------|-----------------------|----------------------------|--------|------------|----------------|
| 🖒 💄 Terry, Tavares J 👻 Pro            | ofile: EXT Provider Social Services |                       | La N                       | otepad | 👃 Reminder | External Links |
| 👫 > Provider Portal > Social Servi    | ice Billing Screen                  |                       |                            |        |            |                |
| Close                                 | ibmit Claim                         |                       |                            |        |            |                |
| Social Service Billing                | Screen                              |                       |                            |        |            |                |
| Note: asterisks (*) denote required   | fields.                             |                       |                            |        |            |                |
| Billing Provider   Subscriber   Clair | m   Service                         |                       |                            |        |            |                |
|                                       |                                     |                       |                            |        |            | Submitter ID:  |
| PROVIDER INFORMA                      | TION                                |                       |                            |        |            |                |
| BILLING PROVIDER                      | 4                                   |                       |                            |        |            |                |
| * Provider ID:                        |                                     |                       |                            |        |            |                |
| SUBSCRIBER/CLIEN                      | TINFORMATION                        |                       |                            |        |            |                |
| SUBSCRIBER/CLIENT                     |                                     |                       |                            |        |            |                |
| * Client ID:                          |                                     |                       |                            |        |            |                |
|                                       | N                                   |                       |                            |        |            |                |
| 1. * Authorization Number:            |                                     |                       |                            |        |            |                |
| BASIC LINE ITEM INF                   | ORMATION                            |                       |                            |        |            |                |
| BASIC SERVICE LINE ITEMS              |                                     |                       |                            |        |            |                |
|                                       | mm dd ccyy                          |                       | r                          | nm dd  | ссуу       | _              |
| *Service Date From:                   |                                     |                       | * Service Date To:         |        |            |                |
| * Service Code:                       |                                     |                       | Modifiers: 1:              | 2:     | 3:         | 4:             |
| Patient Account No:                   |                                     |                       | * Units:                   |        |            |                |
|                                       | (                                   | Add Service Line Item | ✔ Update Service Line Item |        |            |                |

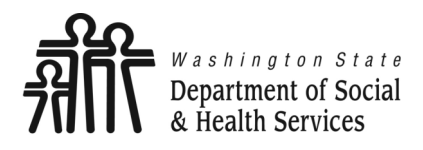

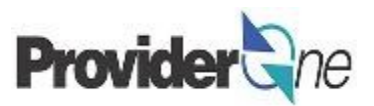

Under 'Basic Line Item Information' fill out the following information:

- Enter 'Service Date From',
- Enter 'Service Date To',
- Enter 'Service Code',
- Enter 'Modifier' (if applicable),
- Enter 'Units'. (see unit types)

Note: Asterisks (\*) denote required fields.

#### BASIC LINE ITEM INFORMATION

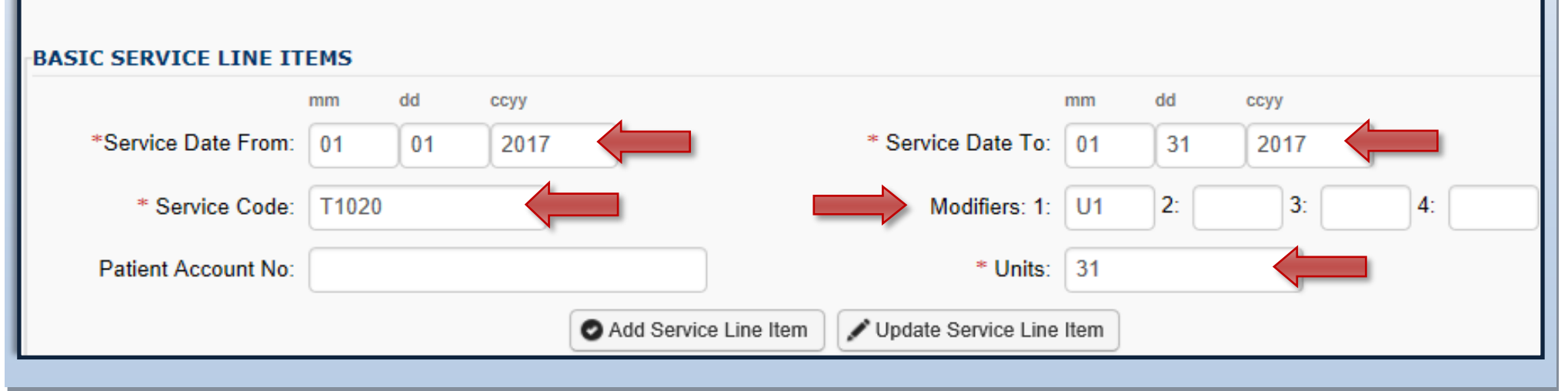

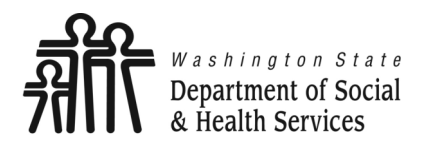

# **Submit Basic Bill**

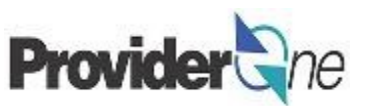

#### **Electronic Visit Verification (EVV) Items:**

If you are billing for a Home Care Agency or Consumer Directed Employer providing personal care services to independent living clients, then EVV information is required to be submitted with your claims. Click on the red + to expand this section.

#### Note:

If you are not billing for a Home Care Agency or Consumer Directed Employer providing personal care services to independent living clients you can skip this and the next page (14, 15, & 16) and resume on page 17.

|                                 | mm     | dd   | ссуу |  |
|---------------------------------|--------|------|------|--|
| *Service Date From:             |        |      |      |  |
| * Service Code:                 |        |      |      |  |
| Patient Account No:             |        |      |      |  |
| ELECTRONIC VISIT VERIFICATION ( | EVV) I | TEMS |      |  |

| ELECTRONIC VISIT VERIFICATION (EVV) ITEMS                          |                                                                                 |
|--------------------------------------------------------------------|---------------------------------------------------------------------------------|
| SS Servicing Only ProviderOne ID:                                  |                                                                                 |
| Hours Minutes Seconds                                              | Hours Minutes Seconds                                                           |
| Service Start Time:                                                | Service End Time:                                                               |
| Longitude (+/-000.00000 to 180.00000) Latitude (+/-00.00000 to 90. | 00000) Longitude (+/-000.00000 to 180.00000) Latitude (+/-00.00000 to 90.00000) |
| Service Start Time Geo-Data:                                       | Service End Time Geo-Data:                                                      |
| Client-Provider Proximity for Start Time: OYes No                  | Client-Provider Proximity for End Time: OYes No                                 |
|                                                                    | Client Verification for End Time: OYes No                                       |

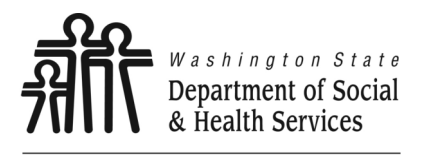

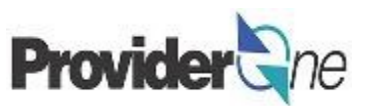

- In order to meet the Cures Act requirements, these fields are required:
  - $\Rightarrow$  SS Servicing Only ProviderOne ID,
  - $\Rightarrow$  Service Start/End Time,
  - $\Rightarrow$  Service Start/End Time Geo-Data.
- These fields are optional at this time:
  - ⇒ Client-Provider Proximity for Start/End Time, this refers to if your EVV solution verifies that the provider and the client are nearby at the time the service starts/ends, such as through location technology or an affixed electronic device at the client's location.
  - ⇒ Client Verification for End Time, this refers to if your EVV solution includes having the client verify that the service was performed at the end of the service episode.

| ELECTRONIC VISIT VERIFICATION (EVV) ITEMS |                                           |            |            |                                             |                                       |           |              |                 |                   |                      |  |
|-------------------------------------------|-------------------------------------------|------------|------------|---------------------------------------------|---------------------------------------|-----------|--------------|-----------------|-------------------|----------------------|--|
| SS Servicing Only ProviderOne ID:         | 123456                                    | 67         |            |                                             |                                       |           |              |                 |                   |                      |  |
|                                           | Hours                                     | Minutes    | Seconds    | 5                                           |                                       | Hours     | Minutes      | Seconds         |                   |                      |  |
| Service Start Time:                       | 10                                        | 10         | 10         |                                             | Service End Time:                     | 11        | 11           | 11              |                   |                      |  |
|                                           | Longitude                                 | (+/-000.00 | 000 to 180 | 0.00000) Latitude (+/-00.00000 to 90.00000) |                                       | Longitude | e (+/-000.00 | 000 to 180.0000 | 0) Latitude (+/-0 | 0.00000 to 90.00000) |  |
| Service Start Time Geo-Data:              | 000.00                                    | 00         |            | 00.0000                                     | Service End Time Geo-Data:            | 000.00    | 000          |                 | 00.0000           |                      |  |
| Client-Provider Proximity for Start Time: | OYes (                                    | No         |            | CI                                          | ient-Provider Proximity for End Time: | OYes (    | No           |                 |                   |                      |  |
|                                           | Client Verification for End Time: OYes No |            |            |                                             |                                       |           |              |                 |                   |                      |  |
| -                                         |                                           |            |            |                                             |                                       |           |              |                 |                   |                      |  |

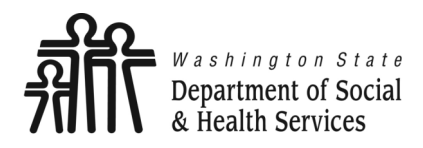

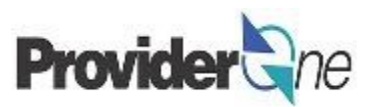

#### Notes about Geo-Data:

- All Geo-Data entries must be entered to at least 4 decimal places.
- Geo-Data is required if the Service Start/End Time is at the client's home.
- Geo-Data is optional if the Service Start/End Time is in the community, however, your claim will be denied if either of these fields are left blank.
  - ⇒ Please include the generic Longitude/Latitude values of 000.0000 and 00.0000 if you do not capture Geo-Data in the community.

| ELECTRONIC VISIT VERIFICATION           | VV) I                | rems                       |                      |          |               |                                     |        |                                                                                                |                  |              |             |          |                            | 1         |
|-----------------------------------------|----------------------|----------------------------|----------------------|----------|---------------|-------------------------------------|--------|------------------------------------------------------------------------------------------------|------------------|--------------|-------------|----------|----------------------------|-----------|
| SS Servicing Only ProviderOne ID: 123   | 567                  |                            |                      |          |               |                                     |        |                                                                                                |                  |              |             |          |                            |           |
| Hours                                   | Minu                 | tes S                      | econds               |          |               |                                     |        |                                                                                                | Hours            | Minutes      | Seconds     |          |                            |           |
| Service Start Time: 10                  | 10                   | ŀ                          | 10                   |          |               |                                     |        | Service End Time:                                                                              | 11               | 11           | 11          |          |                            |           |
| <sup>Ser</sup> Service Start Time Geo-D | Lon<br>180<br>ta: 00 | gitude<br>.00000<br>00.000 | (+/-000.<br>))<br>00 | 00000 to | Latit<br>90.0 | tude (+/-00.000<br>00000)<br>0.0000 | 000 to | Service End Time Geo-Data:                                                                     | Longitud         | e (+/-000.00 | 0000 to 180 | 0.00000) | Latitude (+/-00.00000 to 6 | 90.00000) |
| Client-Provide                          |                      |                            |                      | 0        | Add Se        | ervice Line Item                    | u Vpda | Provider Proximity for End Time:<br>Client Verification for End Time:<br>ate Service Line Item | ●Yes (<br>●Yes ( | ⊃No<br>⊃No   |             |          |                            |           |

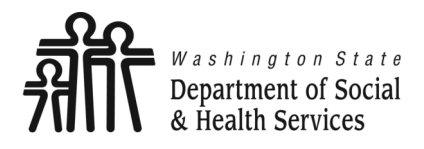

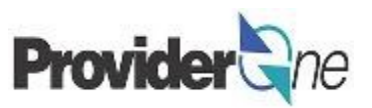

Once all billing information is entered, select 'Add Service Line Item'.

| III BASIC LINE ITER   |       | RMATI | ON   |         |                   |                     |      |    |      |    |
|-----------------------|-------|-------|------|---------|-------------------|---------------------|------|----|------|----|
| BASIC SERVICE LINE IT | EMS   |       |      |         |                   |                     |      |    |      |    |
|                       | mm    | dd    | ссуу |         |                   |                     | mm   | dd | ссуу |    |
| *Service Date From:   | 01    | 01    | 2017 |         |                   | * Service Date To:  | 01   | 31 | 2017 |    |
| * Service Code:       | T1020 |       |      |         |                   | Modifiers: 1:       | U1   | 2: | 3:   | 4: |
| Patient Account No:   |       |       |      |         |                   | * Units:            | 31   |    |      |    |
|                       |       |       |      | 🛛 Add S | Service Line Item | Update Service Line | ltem |    |      |    |

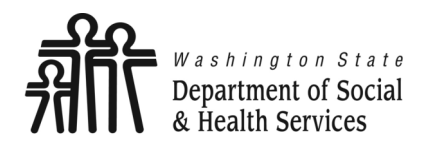

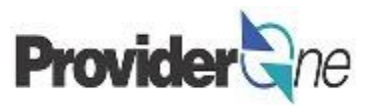

When billing for services that have the DAILY unit type ProviderOne will display a message in red that says:

The service line will be split into separate service lines; one for each day within the span you have entered. (This is only applicable when submitting more than one Date of Service.)

#### Note:

ProviderOne will display instructional information before this message if any data entered is incorrect, i.e., **Provider ID**, **Client ID**, **Authorization Number**; or if **Service Date To** is earlier than **Service Date From**. Correct data per the message and continue.

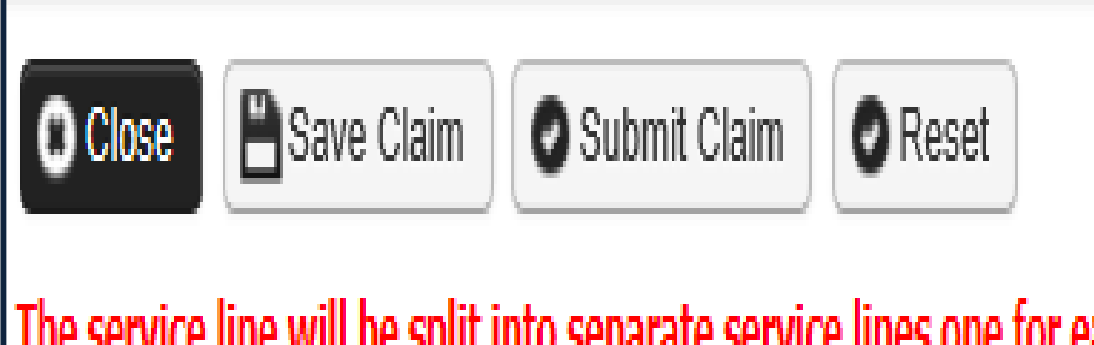

The service line will be split into separate service lines one for each day within the span you have entered.

Social Service Billing Screen

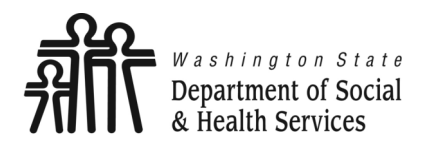

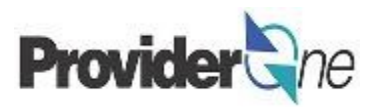

The 'Basic Service Line Items' section clears. This allows entry of any subsequent service lines before submitting your claim, i.e., billing for multiple months.

# Additional service lines must be for the same authorization. Different service codes are allowed if they are from the same authorization.

A claim service line appears under 'Previously Entered Line Item Information'. The claim service line will show service dates, service code and modifier, as well as units entered. The total charges submitted will also be available to view.

| BAS  | IC SERVICE I   | INE ITEMS     |                   |            |          |        |   |          |                                      |
|------|----------------|---------------|-------------------|------------|----------|--------|---|----------|--------------------------------------|
|      | *Service Date  | mm<br>e From: | dd ccyy           |            |          |        |   | * Servio | ce Date To:                          |
|      | * Service      | e Code:       |                   |            |          |        |   | N        | Modifiers: 1: 2: 3: 4:               |
|      | Patient Acco   | unt No:       |                   |            |          |        |   |          | * Units:                             |
|      |                |               |                   | Add Serv   | ice Line | e Item |   | * Update | e Service Line Item                  |
| Prev | iously Entere  | d Line Item I | Information       |            |          |        |   |          |                                      |
| Clic | k a Line No. b | oelow to view | /update that Line | Item Infor | matio    | n.     |   |          | Total Charges Submitting: \$ 5398.03 |
| Line | Service Dates  | 5             | Samuica Cada      | Modifi     | ers      |        |   | Unite    |                                      |
| No   | From           | То            | Service Code      | 1          | 2        | 3      | 4 | Units    |                                      |
| 1    | 01/01/2017     | 01/31/2017    | T1020             | U1         |          |        |   | 31       | Delete                               |

### Check the line information for accuracy.

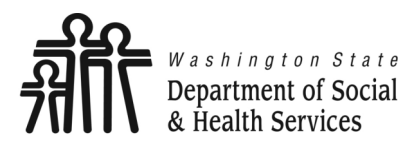

Note: You can add up to 31 service lines per claim.

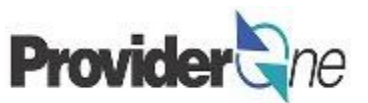

To enter additional service lines there are two options.

#### Option 1:

- Enter basic service line information in the cleared fields
  - $\Rightarrow$  Service Date From/To,
  - $\Rightarrow$  Service Code,
  - $\Rightarrow$  Modifier,
  - $\Rightarrow$  Units.
  - Click on 'Add Service Line Item'. (The new service line appears; shown below as line #2.)

| BAS   | BASIC SERVICE LINE ITEMS                                                                  |              |            |               |          |       |    |   |               |               |          |             |            |    |
|-------|-------------------------------------------------------------------------------------------|--------------|------------|---------------|----------|-------|----|---|---------------|---------------|----------|-------------|------------|----|
|       |                                                                                           | mm           | dd         | ссуу          | 4        |       |    |   |               |               | mm       | dd          | ссуу       | 4  |
|       | *Service Date                                                                             | e From: 02   | 01         | 2017          |          |       |    |   | * Serv        | vice Date To: | 02       | 28          | 2017       |    |
|       | * Service                                                                                 | Code: T10    | 20         |               | È.       |       |    |   | $\Rightarrow$ | Modifiers: 1: | U1       | 2:          | 3:         | 4: |
|       | Patient Acco                                                                              | unt No:      |            |               |          |       |    |   |               | * Units:      | 28       |             |            |    |
| Prev  | Add Service Line Item  Vupdate Service Line Item Previously Entered Line Item Information |              |            |               |          |       |    |   |               |               |          |             |            |    |
| Click | c a Line No. b                                                                            | elow to view | v/update t | hat Line Iten | n Inforn | natio | n. |   |               | Total Charg   | ges Subr | nitting: \$ | 5 10273.67 |    |
| Line  | Service Dates                                                                             | 5            | Famileo C  | ada           | Modifie  | ers   |    |   | Unite         |               |          |             |            |    |
| No    | From                                                                                      | То           | Service Co | Jue           | 1        | 2     | 3  | 4 | units         |               |          |             |            |    |
| 1     | 01/01/2017                                                                                | 01/31/2017   | T1020      |               | U1       |       |    |   | 31            | Delete        |          |             |            |    |
| 2     | 02/01/2017                                                                                | 02/28/2017   | T1020      |               | U1       |       |    |   | 28            | Delete        |          |             |            |    |

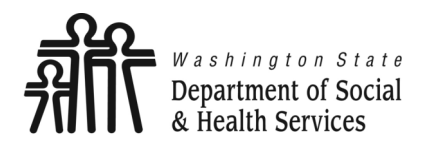

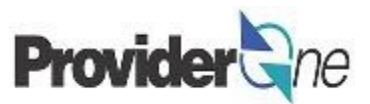

#### Option 2:

- Click on a service line number,
- The entered service line information populates,
- Enter new data,
- Click on 'Add Service Line Item'.
- New service line appears. (Shown below as line #3.)

| BAS   | IC SERVICE LI                            |              |            |              |          |        |       |     |        |               |          |         |               |    |  |
|-------|------------------------------------------|--------------|------------|--------------|----------|--------|-------|-----|--------|---------------|----------|---------|---------------|----|--|
|       |                                          | mm           | dd         | ссуу         |          |        |       |     |        |               | mm       | dd      | ссуу          |    |  |
| L     | *Service Date                            | From: 03     | 01         | 2017         |          |        |       | _   | * Serv | ice Date To:  | 03       | 31      | 2017          |    |  |
|       | * Service                                | Code: T10    | 20         |              | En       | ter ne | ew da | ita | $\leq$ | Modifiers: 1: | U1       | 2:      | 3:            | 4: |  |
| L     | Patient Accou                            | nt No:       |            |              |          |        |       |     |        | * Units:      | 31       |         |               |    |  |
| Prev  | Previously Entered Line Item Information |              |            |              |          |        |       |     |        |               |          |         |               |    |  |
| Click | c a Line No. be                          | elow to view | v/update t | hat Line Ite | m Inforn | natio  | n.    |     |        | Total Charg   | jes Subr | mitting | : \$ 156/1.70 |    |  |
| Line  | Service Dates                            |              | Service Co | ode          | Modifie  | rs     |       |     | Units  |               |          |         |               |    |  |
| No    | From 1                                   | Го           |            |              | 1        | 2      | 3     | 4   |        |               |          |         |               |    |  |
| 1     | 01/01/2017 0                             | 01/31/2017   | T1020      |              | U1       |        |       |     | 31     | Delete        |          |         |               |    |  |
| 2     | 02/01/2017 0                             | 02/28/2017   | T1020      |              | U1       |        |       |     | 28     | Delete        |          |         |               |    |  |
| 3     | 03/01/2017                               | 03/31/2017   | T1020      |              | U1       |        |       |     | 31     | Delete        |          |         |               |    |  |

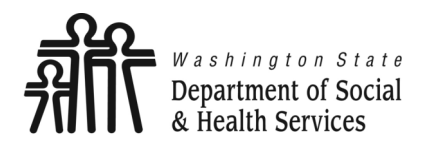

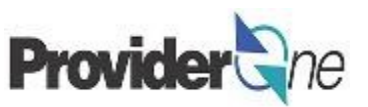

#### Editing a Service Line:

You may see the information previously entered has an error. To correct the data so that the service line is correct:

- · Select the line number you wish to edit,
- The service line data appears,
- Make the needed correction to the service line data,
- Now select 'Update Service Line Item'.

#### Note:

The new data you have entered will now be shown on the chosen line. (Shown below as line #2.)

| BAS           | IC SERVICE L                                                                                                    | INE ITEMS  |            |      |         |        |       |     |        |               |    |    |      |    |
|---------------|----------------------------------------------------------------------------------------------------|------------|------------|------|---------|--------|-------|-----|--------|---------------|----|----|------|----|
|               |                                                                                                    | mm         | dd         | ссуу |         |        |       |     |        |               | mm | dd | ссуу |    |
| L             | *Service Date                                                                                                    | From: 03   | 01         | 2017 |         |        |       | _   | * Serv | vice Date To: | 03 | 31 | 2017 |    |
| L .           | * Service                                                                                                    | Code: T102 | 20         |      | En      | iter n | ew da | ita | $\leq$ | Modifiers: 1: | U1 | 2: | 3:   | 4: |
| L             | Patient Accou                                                                                                    | unt No:    |            |      |         |        |       |     |        | * Units:      | 31 |    |      |    |
| Prev<br>Click | Add Service Line Item  Previously Entered Line Item Information  Click a Line No. below to view/update that Line Item Information.  Total Charges Submitting: \$ 15671.70 |            |            |      |         |        |       |     |        |               |    |    |      |    |
| Line          | Service Dates                                                                                                    | ;          | Service Co | de   | Modifie | ers    |       |     | Units  |               |    |    |      |    |
| No            | From                                                                                                    | То         | Service co |      | 1       | 2      | 3     | 4   | onnes  |               |    |    |      |    |
| 1             | 01/01/2017                                                                                                    | 01/31/2017 | T1020      |      | U1      |        |       |     | 31     | Delete        |    |    |      |    |
| 2             | 02/01/2017                                                                                                    | 02/28/2017 | T1020      |      | U1      |        |       |     | 28     | Delete        |    |    |      |    |
| 3             | 03/01/2017                                                                                                    | 03/31/2017 | T1020      |      | U1      |        |       |     | 31     | Delete        |    |    |      |    |

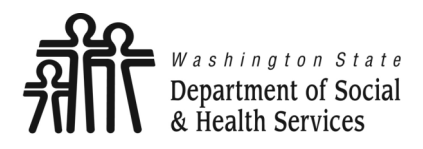

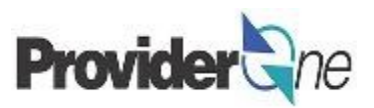

#### **Deleting a Service Line:**

You may have need to remove a previously added service line. To remove the service line:

- Determine which line needs to be deleted in the 'Previously Entered Line Item Information' section,
- Click 'Delete' at the end of the line you wish to remove,

| Previously Entered Line Item Information |                                                                   |            |              |   |   |   |   |       |        |  |  |  |
|------------------------------------------|-------------------------------------------------------------------|------------|--------------|---|---|---|---|-------|--------|--|--|--|
| Clic                                     | Click a Line No. below to view/update that Line Item Information. |            |              |   |   |   |   |       |        |  |  |  |
| Line                                     | ne Service Dates Modifiers                                        |            |              |   |   |   |   |       |        |  |  |  |
| No                                       | From                                                              | То         | Service Code | 1 | 2 | 3 | 4 | onits |        |  |  |  |
| 1                                        | 09/21/2019                                                        | 09/21/2019 | T1019        |   |   |   |   | 1     | Delete |  |  |  |
| 2                                        | 09/22/2019                                                        | 09/22/2019 | T1019        |   |   |   |   | 1     | Delete |  |  |  |
|                                          |                                                                   |            |              |   |   |   |   |       |        |  |  |  |

• The line disappears from the claim.

| Line | Service Dates |            | Service Code | Modifiers |   |   |   |       |        |
|------|---------------|------------|--------------|-----------|---|---|---|-------|--------|
| No   | From          | То         | Service Code | 1         | 2 | 3 | 4 | Units |        |
| 1    | 09/21/2019    | 09/21/2019 | T1019        |           |   |   |   | 1     | Delete |

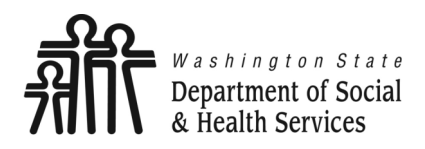

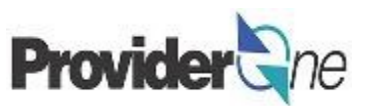

Once all service line information is entered and checked for accuracy, click '**Submit Claim**' at the top of the screen.

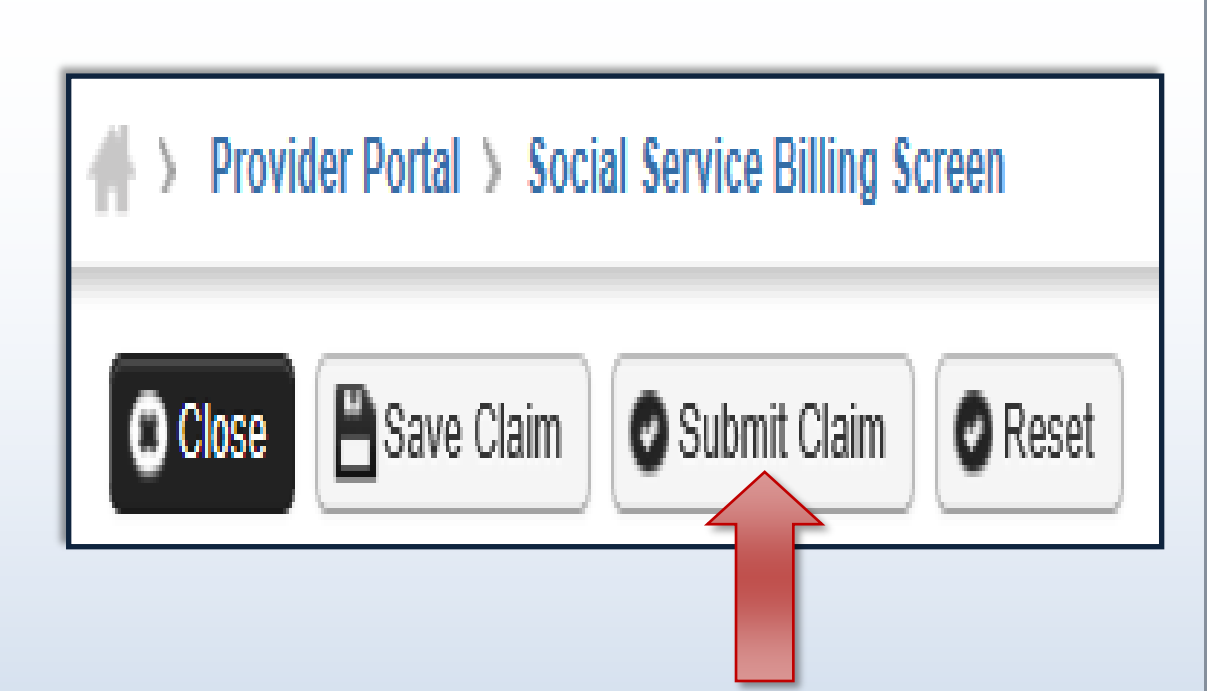

#### Note:

If submitting a claim with the pop-up blockers on, the claim information will remain on the screen. Providers should turn off pop-up blockers before logging in to ProviderOne.

Attempting to click '**Submit Claim**' again will return an error message that says: The information you are trying to submit has been queried by another user.

To remedy this, log out of ProviderOne, turn off your browser's pop-up blockers, then log in to ProviderOne again and return to the billing screen to start over.

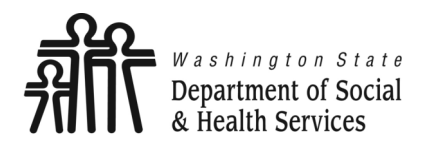

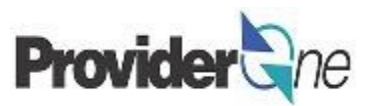

With the pop-up blockers turned off, select 'Submit Claim'. The 'Submitted Social Service Claim Details' screen appears.

Here you will see the TCN, Provider ID, Client ID, Date of Service and Total Claim Charge.

Note: 'No Records Found!' refers to attachments such as backup documentation. Social Service providers will not add attachments.

|        | Print 🤅      | Help           |                                | TCN                 |                       |               |            |                |
|--------|--------------|----------------|--------------------------------|---------------------|-----------------------|---------------|------------|----------------|
|        |              |                |                                | IUN                 |                       |               |            |                |
|        | Submitte     | d Social Serv  | ice Claim Details:             | Provider ID:        | THE REAL PROPERTY.    |               |            | ^              |
|        |              |                | TCN:<br>Provider ID:           | Client ID:          | The second second     |               |            |                |
|        |              |                | Client ID:<br>Date of Service: | Date of Service:    | : 01/01/2017-01/31/20 | 17            |            |                |
| Disco  | a aliak "Add | Attachmont" bu | Total Claim Charge:            | Total Claim Charge: | \$ 5398.03            |               |            |                |
| Please | e click Auu  | Attachiment Du | tion, to attach the docum      |                     |                       |               |            | Add Attachment |
|        | Attachm      | ent List:      |                                |                     |                       |               |            | *              |
|        | Line No      | File Name      | Attachment Type                | Transmission Code   | Attachment Control #  | File Size     | Delete     | Uploaded On    |
|        | ▲ ▼          | ▲ ▼            | ▲ ▼                            | <b>△▼</b>           | ▲ ▼                   | ▲ ▼           | ▲ ▼        | ▲ ▼            |
|        |              |                |                                | No Records Fou      | nd !                  |               |            |                |
|        |              |                |                                |                     |                       | Print Details | Print Cove | er Page Submit |

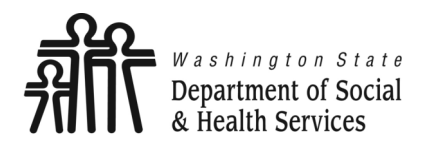

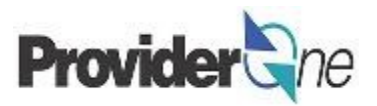

When you see the 'Submitted Social Service Claim Details' screen you may want to record the information. You may print, print to a file on your machine or record this information in another manner.

#### \*\*\*However, your claim has not yet been submitted\*\*\*

To submit the claim, you must click on the '**Submit**' button *(located in the bottom right corner of the page)* to complete the claims submission and send the claim to ProviderOne for processing.

|       | Print (     | 9 Help           |                            |                                                                                                    |         |                                       |
|-------|-------------|------------------|----------------------------|----------------------------------------------------------------------------------------------------|---------|---------------------------------------|
|       | Submit      | ted Social Serv  | ice Claim Details:         |                                                                                                    |         | *                                     |
|       |             |                  | TCN: #                     |                                                                                                    |         |                                       |
|       |             |                  | Provider ID:               |                                                                                                    |         |                                       |
|       |             |                  | Client ID:                 | CONTRACTOR OF CONTRACTOR OF CONTRACTOR OF CONTRACTOR OF CONTRACTOR OF CONTRACTOR OF CONTRACTOR OF CONTRACTOR OF |         |                                       |
|       |             |                  | Date of Service: 0         | 1/01/2017-01/31/2017                                                                                            |         |                                       |
|       |             |                  | Total Claim Charge: \$     | 5398.03                                                                                                    |         | _                                     |
| Pleas | e click "Ad | d Attachment" bu | tton, to attach the docume | ents.                                                                                                    |         | Add Attac     nt                      |
|       | Attachn     | nent List:       |                            |                                                                                                    |         |                                       |
|       | Line No     | File Name        | Attachment Type            | Transmission Code<br>△▼                                                                                         | Attachi | A Print Details                       |
|       |             |                  |                            | No Records For                                                                                                  | und !   |                                       |
|       |             |                  |                            |                                                                                                    |         | Print Details Print Cover Page Submit |
|       |             |                  |                            |                                                                                                    |         |                                       |

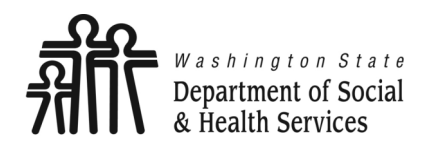

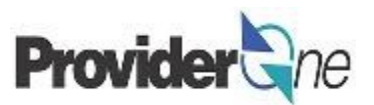

# **Saved Claims**

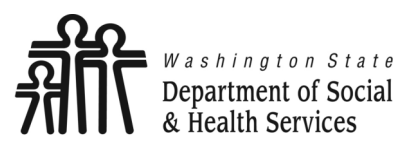

## **Save Basic Bill**

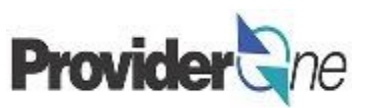

You may need to stop your work and return to complete it at a later time.

To save a basic bill:

- While in the 'Social Service Billing Screen',
- Make sure you have filled out at least these three fields:
  - $\Rightarrow$  'Provider ID',
  - $\Rightarrow$  'Client ID',
  - $\Rightarrow$  'Authorization Number'.
- Click on 'Save Claim'. (Located near the top left of the screen.)
- Confirm that you would like to save the claim by pressing 'OK' on the pop -up message.

| Close Save Claim                                | Submit Claim Reset             |
|-------------------------------------------------|--------------------------------|
| ♥ Close Save Claim ♥ Submit Claim ♥ Reset       |                                |
| III Social Service Billing Screen               |                                |
| Note: asterisks (*) denote required fields.     |                                |
| Billing Provider   Subscriber   Claim   Service |                                |
|                                                 | Message from webpage           |
| # PROVIDER INFORMATION                          |                                |
| BILLING PROVIDER                                |                                |
| * Provider ID:                                  | Do you want to save the Claim? |
| SUBSCRIBER/CLIENT INFORMATION                   |                                |
| SUBSCRIBER/CLIENT                               | OK Cancel                      |
| * Client ID:                                    |                                |
|                                                 |                                |
|                                                 |                                |
| 1. * Authorization Number:                      |                                |
|                                                 |                                |

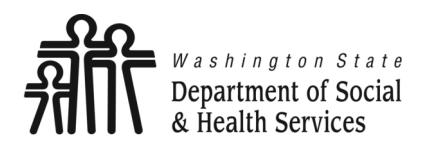

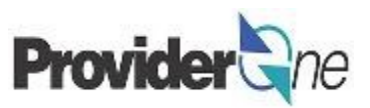

In order to retrieve a claim you have saved:

- Log in to ProviderOne using the 'EXT Provider Social Services' profile,
- Click on 'Social Service Retrieve Saved Claims'.
- Click on the next to the claim you want to retrieve.

Note:

You can see that a TCN has been created for the claim, however, this TCN is not known to ProviderOne for claims processing until you complete the claim submission.

|                             | Social Se    | rvices A                                                                                                    | uthorization      | and Billing     | *     |            |          |             |             |         |
|-----------------------------|--------------|----------------------------------------------------------------------------------------------------|-------------------|-----------------|-------|------------|----------|-------------|-------------|---------|
|                             | Social Se    | ervice Cl                                                                                                    | aim Inquiry       |                 |       |            |          |             |             |         |
|                             | Social Se    | ervice Cl                                                                                                    | aim Adjustm       | ent/Void        |       |            |          |             |             |         |
| - I                         | Social Se    | ervice Bi                                                                                                    | lling Screen      |                 |       |            |          |             |             |         |
| ·                           | Social Se    | ervice Ba                                                                                                    | atch Upload       |                 |       |            |          |             |             |         |
|                             | Social So    | ervice Ba                                                                                                    | atch Upload       | Status          |       |            |          |             |             |         |
|                             | Social Se    | ervice Re                                                                                                    | '<br>esubmit Deni | ied/Void        |       |            |          |             |             |         |
| Provider ne My I            | Social Se    | ervice Re                                                                                                    | etrieve Saveo     | d Claims        |       |            |          |             |             |         |
|                             | Social Se    | ervice M                                                                                                    | anage Temp        | ates            |       |            |          |             |             |         |
| ) 🕺 Terry, Tavares J 🔻      | Social Se    | ervice Ci                                                                                                    | reate Claims      | from Saved      |       | epad       | Reminder | 🚱 External  | Links       | ê Print |
| > Provider Portal > Save    | Templates    | 5                                                                                                    | outo olumio       | nom ourou       |       |            |          |             |             |         |
| Close O Delete              | Social Se    | ervice M                                                                                                    | anage Batch       | Submission      |       |            |          |             |             |         |
|                             | Social Se    | ervice Vi                                                                                                    | ew Authoriza      | ation List      |       |            |          |             |             |         |
| Saved Social Ser            | rvice Claims | s List                                                                                                    |                   |                 |       |            |          |             |             |         |
|                             |              |                                                                                                    | (                 | 0-1             |       |            |          |             | 0.          |         |
| ilter By :                  |              |                                                                                                    |                   | And             |       |            |          |             | <b>O</b> G0 | J       |
|                             |              |                                                                                                    |                   |                 |       |            |          | 8           | Save Filte  | r ▼M    |
| Link TC                     | N            | Authori                                                                                                    | zation Number     | Provider ID     | (     | lient ID   |          | Client Name |             | User I  |
|                             |              |                                                                                                    | A V               | A V             |       | <b>A V</b> |          | <b>A V</b>  |             |         |
| <ul> <li>044.000</li> </ul> | an -         | a de la composition de la composition de la comp | 1                 | 1000            | 10.07 | WA         | 0.0400.0 | 446,0650    |             | 1 myrs  |
| View Page: 1                | ⊙ Go + F     | Page Count                                                                                                    |                   | Viewing Page: 1 |       |            |          | 🕊 First 🔇   | Prev        | > Next  |
| SaveToXLS                   |              |                                                                                                    |                   |                 |       |            |          |             |             |         |
|                             |              |                                                                                                    |                   |                 |       |            |          |             |             |         |

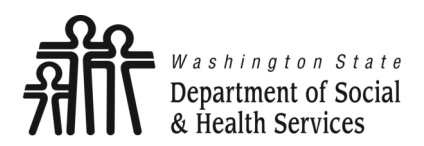

## **Retrieve Saved Claim**

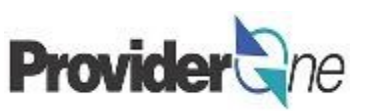

Transforming lives

Once the claim you wish to finish has been selected, the basic billing screen appears.

The previously saved information will populate. From here the process continues the same as submitting any other claim. (Refer to <u>pgs. 13-25</u> for instructions.)

**Note**: If submitting a claim with the pop-up blockers on, the claim information will remain on the screen. Attempting to click 'Submit Claim' again will return an error message that the information you are trying to submit has been queried by another user. To remedy this, close out of the screen you are on, turn off your browser's pop-up blockers, then re -enter the billing screen and submit a new claim.

| Close Save Claim               | Submit Claim               |                      |                       |                   |               |          |
|--------------------------------|----------------------------|----------------------|-----------------------|-------------------|---------------|----------|
| Social Service Bi              | lling Screen               |                      |                       |                   |               |          |
| Note: asterisks (*) denote red | quired fields.             |                      |                       |                   |               | Billin   |
| Billing Provider   Subscriber  | Claim   Service            |                      |                       |                   |               |          |
|                                |                            |                      |                       |                   | Submitter ID: | T REPORT |
| III PROVIDER INFO              | RMATION                    |                      |                       |                   |               |          |
| BILLING PROVIDER               |                            |                      |                       |                   |               |          |
| * Provider ID:                 |                            |                      |                       |                   |               |          |
| SUBSCRIBER/C                   | LIENT INFORMATION          |                      |                       |                   |               |          |
| SUBSCRIBER/CLIENT              |                            |                      |                       |                   |               |          |
| * Client ID:                   | A                          |                      |                       |                   |               |          |
|                                | TION                       |                      |                       |                   |               |          |
| 1. * Authorization Number:     | 100-0100                   |                      |                       |                   |               |          |
| BASIC LINE ITE                 |                            |                      |                       |                   |               |          |
| BASIC SERVICE LINE IT          | EMS                        |                      |                       |                   |               |          |
|                                | mm dd ccyy                 |                      |                       | mm dd             | ссуу          |          |
| *Service Date From:            |                            |                      | * Service Date To:    |                   |               |          |
| * Service Code:                |                            | Enter new o          | Modifiers: 1:         | 2:                | 3:            | 4:       |
| Patient Account No:            |                            |                      | * Units:              |                   |               |          |
|                                | O AC                       | dd Service Line Item | ✔ Update Service Line | Item              |               |          |
| Previously Entered Line        | Item Information           |                      |                       |                   |               |          |
| Click a Line No. below to      | view/update that Line Item | Information.         | Total C               | harges Submitting | \$ 0.00       |          |
| Line Service Dates             | Service Code               | Modifiers            | Units                 |                   |               |          |

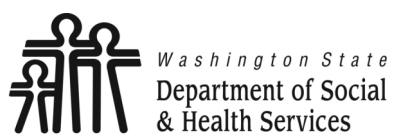

Common Adjustment & Denial Codes Provider and

Transforming lives

Below is a short list of common Adjustment Reason and Remarks Codes you may find on your Remittance Advice (RA)

| RA adjustment reason/remark<br>code/description                                                                    | Possible causes                                                                                                    | Provider action                                                                                                    |
|----------------------------------------------------------------------------------------------------|----------------------------------------------------------------------------------------------------|----------------------------------------------------------------------------------------------------|
| 142- Monthly Medicaid patient liability<br>amount.                                                                 | Client responsibility (participation) applied to the<br>claim                                                                                                | You must collect this amount from the client                                                                                                    |
| 198- Precertification/authorization<br>exceeded                                                                    | Social Service Authorization Approved Units have<br>already been claimed                                                                                     | Contact your case worker if you question the<br>number of units authorized                                                                                                    |
| 16-Claim/service lacks information or<br>has submission/billing error(s) which<br>is needed for adjudication       | <ol> <li>Claimed dates of service are not within the<br/>authorization period</li> <li>The authorization line is in error</li> </ol>                         | <ol> <li>Contact your case worker if you have questions<br/>about the authorization dates</li> <li>Contact your case worker if you have questions<br/>about authorization errors</li> </ol>                                                                            |
| 18- Exact duplicate claim/service                                                                                  | <ol> <li>Claimed the same units on two different lines for<br/>the same day, or</li> <li>Claim is an exact duplicate of one already<br/>submitted</li> </ol> | <ol> <li>Adjust the claim and report the number of units<br/>on a single claim line</li> <li>No action is needed if duplication was<br/>unintended.</li> </ol>                                                                                                    |
| 177-Patient has not met the required<br>eligibility requirements                                                   | The client is not financially eligible                                                                                                    | Contact your case worker if you have questions                                                                                                    |
| A1-Claim/Service denied                                                                                            | The authorization is in cancelled status                                                                                                    | Contact your case worker if you have questions                                                                                                    |
| B7-This provider was not<br>certified/eligible to be paid for this<br>procedure/service on this date of<br>service | Your contract may be expired.                                                                                                    | Contact your contract manager or case worker if<br>you have questions                                                                                                    |
| N54-Claim information is inconsistent<br>with pre-certified/authorized services                                    | Authorization line is in error                                                                                                    | Contact your case worker if you have questions                                                                                                    |
| N63-Rebill services on separate claim<br>lines                                                                     | A separate claim line is required for each date of<br>service for the service/procedure code entered                                                         | If you are billing quarter hour units or for each unit<br>types, do not use a date span (example:<br>1/1/2015 to $1/31/2015$ ) to bill. Adjust the<br>claim to reflect separate claim lines for the date<br>of service for each service provided and resubmit<br>claim |
| N362 : The number of Days or Units of<br>Service exceeds our acceptable<br>maximum                                 | Too many units claimed. Example: Provider billed<br>two units on monthly units or provider billed two<br>units on daily units with one day date span         | Change the number of units to the correct amount and resubmit your claim                                                                                                    |